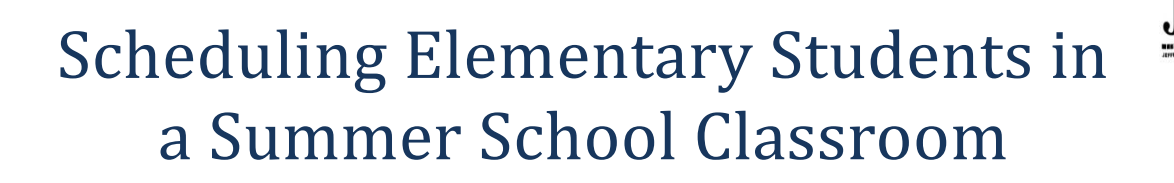

## **Roster Setup**

The Roster Setup tab is under **Search>Course/Section**. Choose a section and schedule students to that class by selecting the students from a list.

1) At the top of the page, select Year for the upcoming year, select the School, and select the Summer School calendar.

| Infinite Campus                                                                                                    |                                                                                                    |  |  |
|----------------------------------------------------------------------------------------------------|----------------------------------------------------------------------------------------------------|--|--|
| Image: Year 12-13     ▼ School Bel       Index     Search     Help       Image: Help     Image: Help       Image: Help     Image: Help                                                                                                    | air Elementary School   Celendar SS Belair Elementary 12-13  Il Calendars  All Calendars  12-13 Belair Elementary School  No district notices at this time.  SS Belair Elementary 12-13 |  |  |
| Consus     Consus     Consus     Consus     Consus     Consus     Consus     Consus     Consus     Consus     Consus     Consus     Consum     Consum | School Notices No school notices at this time.  Process Inbox  No Process Inbox Items at this time.                                                                                     |  |  |

2) Select the **Search** tab, then click on the **Search for a:** drop down box and choose **Course/Section** as the search type.

| Year 12-13 Vear School Be    | elair Elementary School   Calendar SS Belair Elementary 12-13 |
|------------------------------|---------------------------------------------------------------|
| Index Search Help            | District Notices                                              |
| Search for a:                | No district notices at this time.                             |
| Student 💌                    | i                                                             |
| Student                      | School Notices                                                |
| State ID<br>Staff            | No school notices at this time.                               |
| All People<br>Course/Section | Process Inbox                                                 |
| Address                      | Process Name                                                  |
| Household<br>User            | No Process Inbox items at this time.                          |
| Group<br>Help                |                                                               |
|                              |                                                               |

3) Click "GO".

| Tear 12-13 ▼ School Bel                                                                                                    | lair Elementary School   Calendar SS Belair Elementary 12-13                                                                                                    |
|----------------------------------------------------------------------------------------------------|----------------------------------------------------------------------------------------------------|
| Index Search Help<br>Search for a:<br>Course/Section                                                                                                    | District Notices No district notices at this time. School Notices No school notices at this time.                                                                                                    |
| Search Results: 7<br>9 01 Upcoming Gra Lasic Skills<br>9 02 00 Upcoming Gra Lasic Skills<br>9 02 00 Upcoming Gra Lasic Skills<br>9 03 00 Upcoming Gra Lasic Skills<br>9 04 00 Upcoming Gra Lasic Skills<br>9 04 00 Upcoming Gra Lasic Skills<br>9 04 00 Upcoming Gra Lasic Skills<br>9 04 00 Upcoming Gra Lasic Skills | Process Inbox           Image: Display the set of the set of the |
|                                                                                                    |                                                                                                    |

4) Click on the "+" next to the **Course Grade**. The user will now be able to see the sections under this particular grade level course.

**\*NOTE:** The courses are set up for the student's upcoming grade, i.e, students currently in 2<sup>nd</sup> grade and will be in the 300 Upcoming Gr 3\_Basic Skills course because they are moving into 3<sup>rd</sup> grade as of next year.

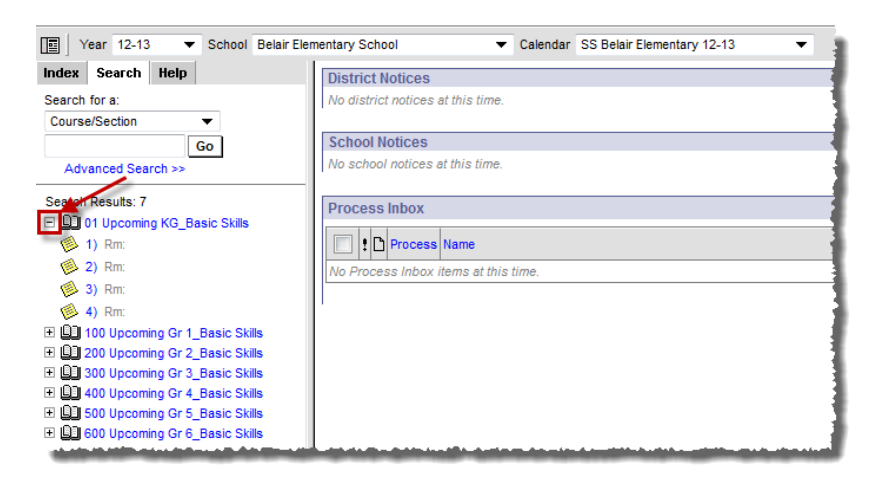

5) Teachers will need to be added to the number of sections needed. To do this, click on a **Section Number**.

**\*NOTE:** More sections may be listed than actually used. If a section needs to be added, contact The Office of Student Information, Planning, & Assessment at 659-3043.

**\*\*NOTE:** If a teacher is teaching students in multiple grades, the teacher will need a section in each grade level course, i.e, Karen Barrett is teaching 3<sup>rd</sup>, 4<sup>th</sup>, & 5<sup>th</sup> grade students in her summer school class. She will have a section in course 300 for her 3<sup>rd</sup> grade students, 400 for her 4<sup>th</sup> grade students, and 500 for her 5<sup>th</sup> grade students.

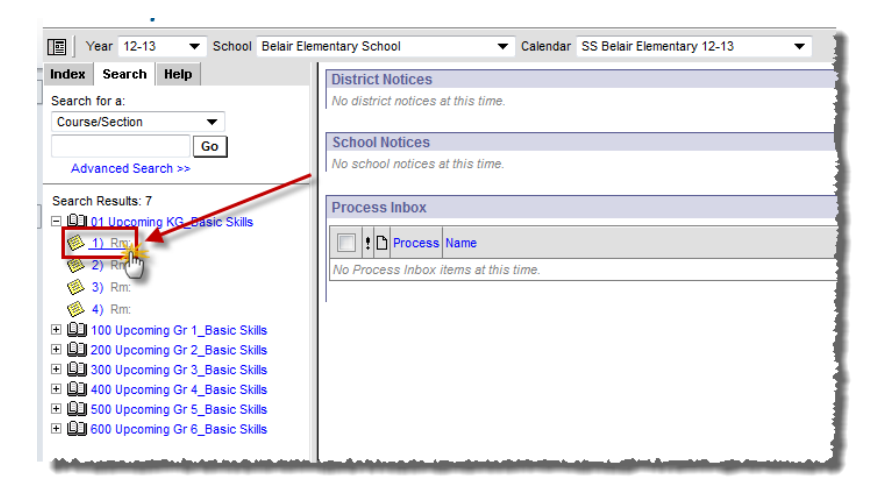

6) In the **Primary Teacher** Drop down box, select the teacher who will be teaching this section and click **Save.** 

**\*NOTE:** If the teacher is not listed, contact The Office of Student Information, Planning, & Assessment at 659-3043.

| Year 12-13 🔻 School Belair                                                                                                    | Elementary School   Calendar SS Belair Elementary 12-13          |
|----------------------------------------------------------------------------------------------------|------------------------------------------------------------------|
| Index Search Help                                                                                                    | 01-1 Upcoming KG_Basic Skills                                    |
| Search for a:                                                                                                    | Teacher: None Assigned                                           |
| Course/Section 🔻                                                                                                    | Section Roster Attendance Grading By Task Grading By Student Ros |
| Go                                                                                                    | 🔚 Save 🗙 Delete                                                  |
| Advanced Search >>                                                                                                    |                                                                  |
|                                                                                                    | Section Editor                                                   |
| Search Results: 7                                                                                                    | 152912                                                           |
| O1 Upcoming KG_Basic Skills                                                                                                    | *Section Number Teacher Display Name                             |
| 🥮 1) Rm:                                                                                                    | 1                                                                |
| 🧐 2) Rm:                                                                                                    | Max Students Lunch Count Milk Count Adult Count                  |
| 🧐 3) Rm:                                                                                                    | (18)                                                             |
| 🧐 4) Rm:                                                                                                    | Dual Credit Site Code                                            |
| It is a start of the start of the start o | · · · · · · · · · · · · · · · · · · ·                            |
| 200 Upcoming Gr 2_Basic Skills                                                                                                    | Room Skinny Seq Homeroom                                         |
| 300 Upcoming Gr 3_Basic Skills                                                                                                    |                                                                  |
| 400 Upcoming Gr 4_Basic Skills                                                                                                    | Primary Teacher District Assignment                              |
| 500 Upcoming Gr 5_Basic Skills                                                                                                    | · · · · · · · · · · · · · · · · · · ·                            |
| 600 Upcoming Gr 6_Basic Skills                                                                                                    | Anderson, Renee                                                  |
|                                                                                                    | Barrett, Karen                                                   |
|                                                                                                    | Cordray, Liz                                                     |
|                                                                                                    | Feeler, Amy                                                      |
|                                                                                                    | Hamilton, Toree 🗸                                                |
|                                                                                                    | Hemphill, Sandra 🗏                                               |
|                                                                                                    | Hillen, Dan<br>Hollmann, Cara                                    |
|                                                                                                    | Hufendiek, Stephanie                                             |
|                                                                                                    | Hulsey, Becky                                                    |
|                                                                                                    | Long, Cheryl                                                     |
|                                                                                                    | Patrick, Shirley                                                 |
|                                                                                                    | Puls, Brittney                                                   |
|                                                                                                    | Rackers, Amy M                                                   |
|                                                                                                    | Rayl, Sara                                                       |
|                                                                                                    | Rynard, Cindy                                                    |
|                                                                                                    |                                                                  |

7) Next, click on the Roster Setup tab.

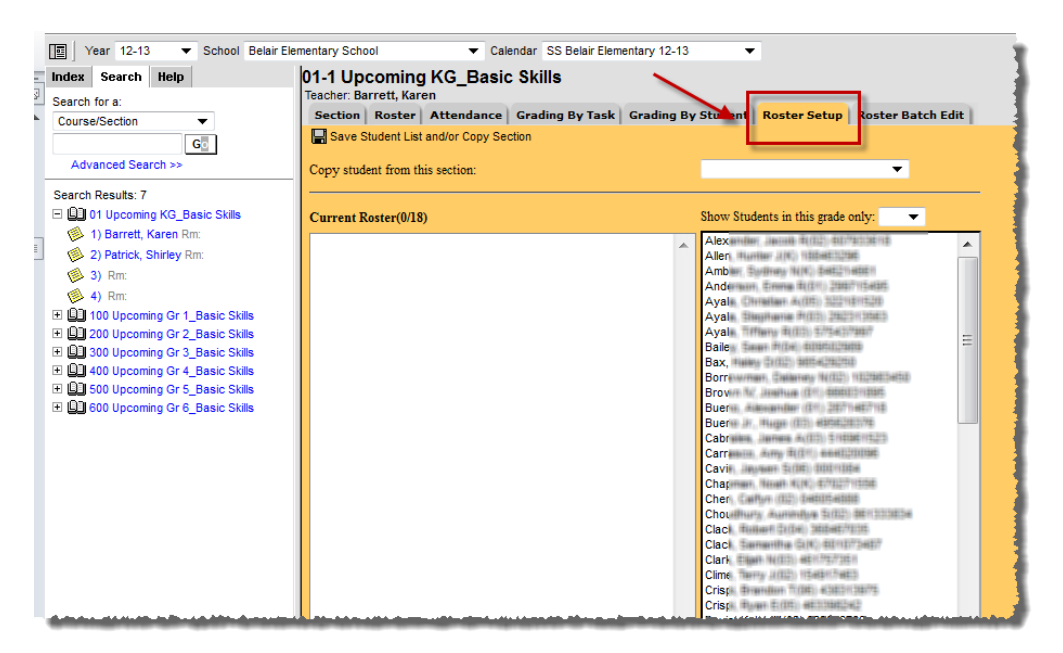

8) The listing on the right hand side gives a list of ALL students enrolled in summer school in alphabetical order. This can be narrowed to just the GRADE being worked on by clicking on the drop down box and selecting the grade needed.

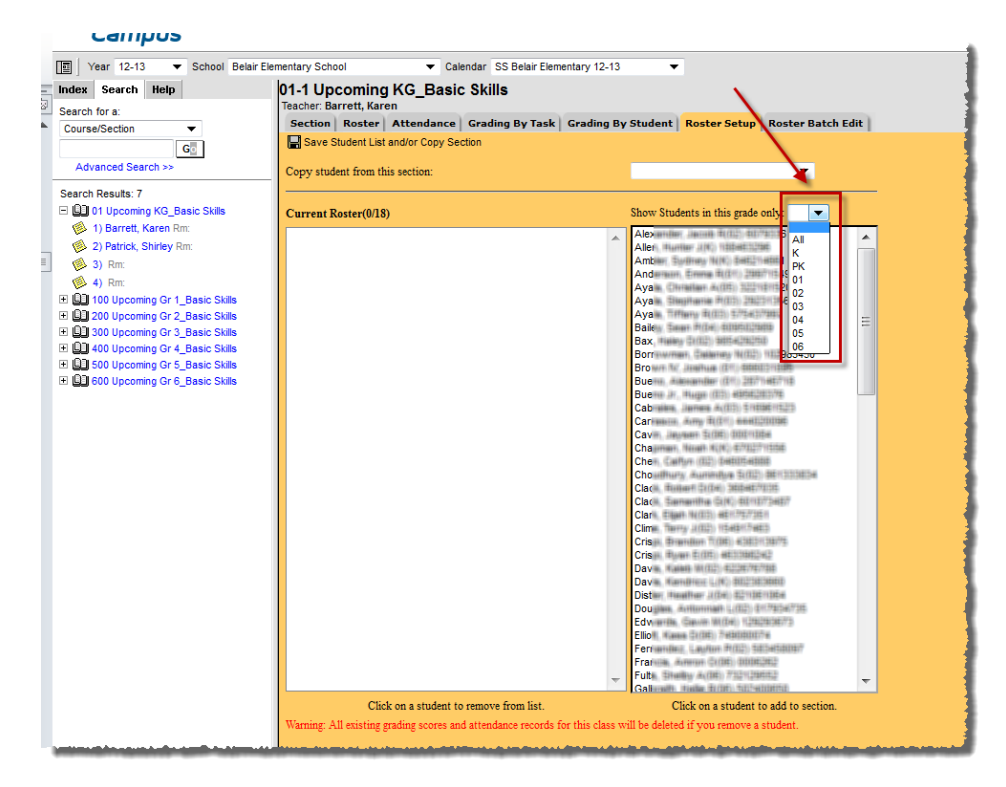

9) Begin selecting the students who will be rostered in this classroom. As the user clicks on the students, they will be loaded into the **Current Roster** as seen in the example below.

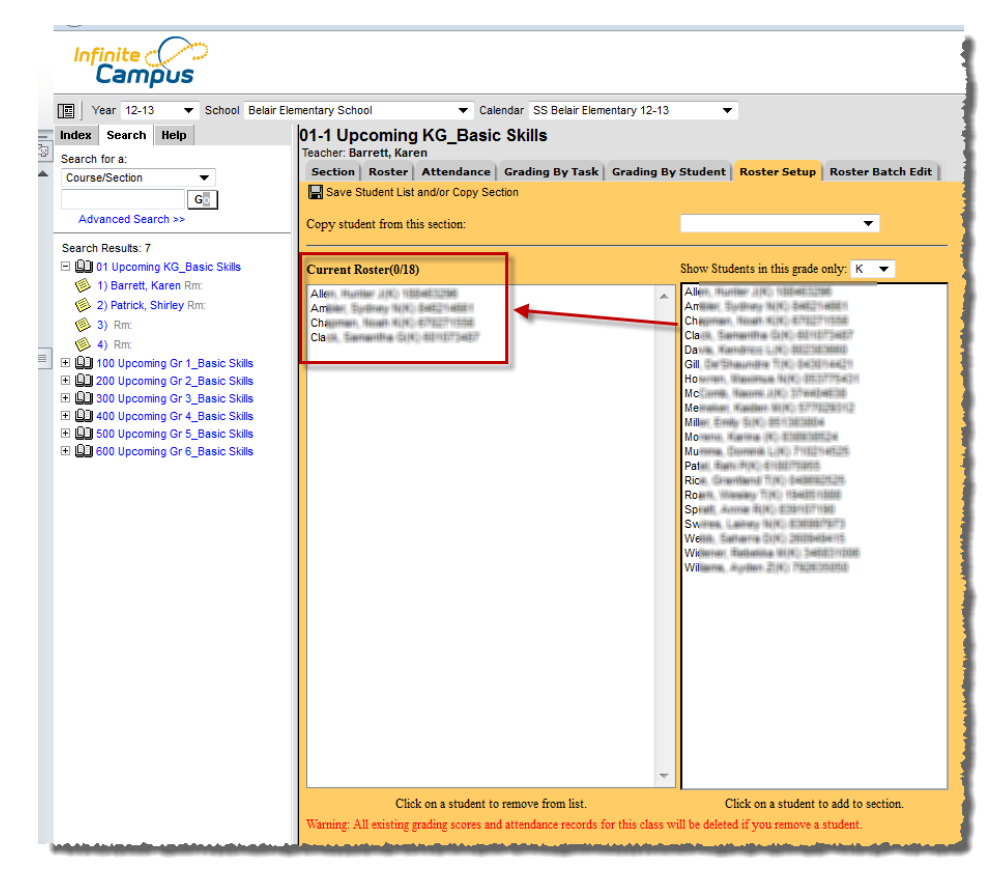

10) Once all students have been rostered who need to be scheduled with this teacher, click **Save Student List and/or Copy Section**. This will save the roster.

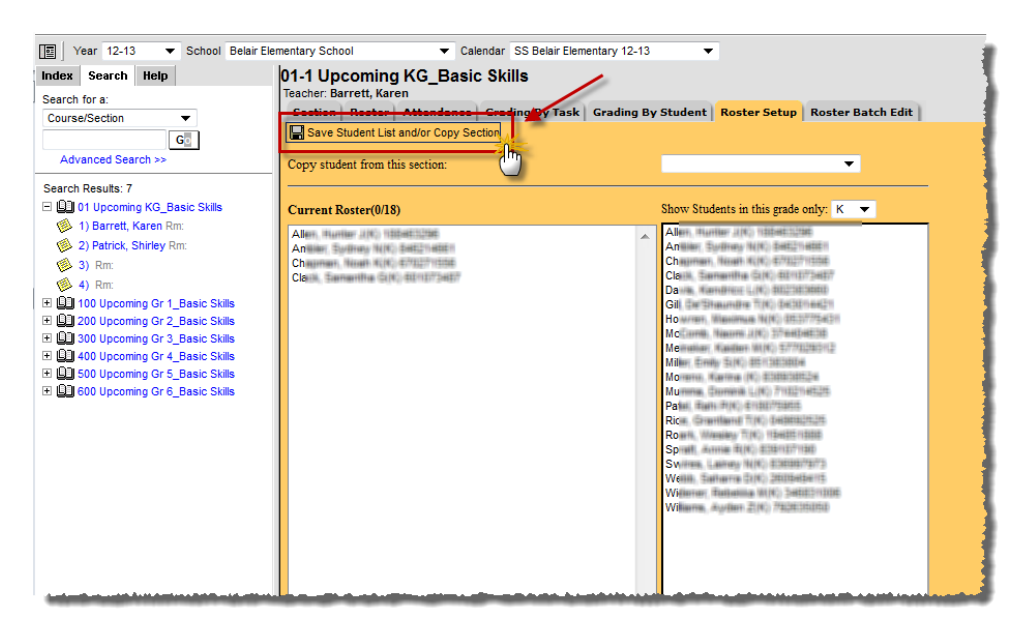

- 11) If a student needs removed from a roster and scheduled in a different class <u>before</u> school starts, that can be done here as well. Go to the **Roster Setup** tab for the section the student is currently in and click on the student to be removed from that class. Click **Save Student List and/or Copy Section**. Go to the student's <u>new</u> **Roster Setup** tab for the new section. Select the student from the student list and place in the new teacher's **Current Roster**. Then click **Save Student List Student List and/or Copy Section**.
- 12) After a student has been scheduled, their **Schedule tab** will look like the example below.

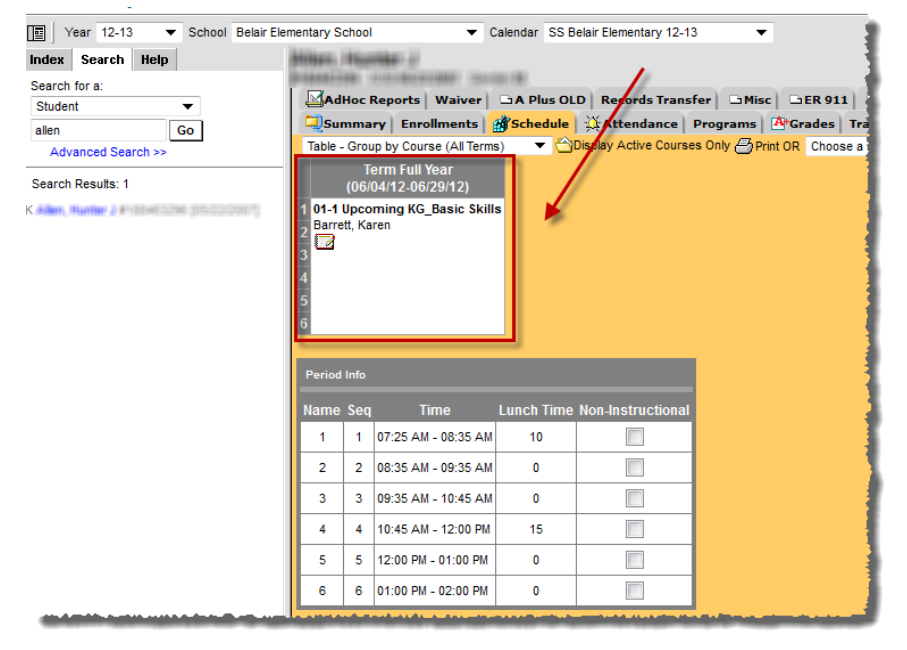

13) Once Summer School starts, roster changes will be made by The Office of Student Information Planning and Assessment.